## FINCERPRINTING INSTRUCTIONS For COLUMBIA PUBLIC SCHOOLS

1. Register for your FBI fingerprint clearance at <u>www.medrs.mo.gov</u> (Clickon'Clickhere to Register with the Fingerprint Portal').

Clickon"Clickhere to Register with MACH5".

Please enter CPS 4 digit Registration Number:

Enteryour Contact information You will need to use the exact name on your identification You cannot use nicknames in the required field Then dick on 'Register'

Lockoveryour Registration Summary, then click on "Complete Registration"

Read the Nonciminal Justice Rights and then dick on "Complete Registration"

Confirm the person being finger pint by dicking on "Conect"

Clickon'ForDigital Fingerprinting Services (Live Scan)"

Enteryourzip code to determine the fingerpinting location

Eitherdickon'Schedule" appointment or dickon'WalkIn' (top of page)